## Linux-Kurs der Unix-AG Lab 6: Lokales Storage Teil 1

Lab 6.1: Anlegen und Einbinden virtueller Festplatten Erstelle mit dem virt-manager zwei neue virtuelle Festplatten. In der Detail-Ansicht der VM können neue Geräte hinzugefügt werden. Setze für die Festplatten die folgenden Einstellungen:

- Name des Image: linuxkurs<X>-hdd<Y>.img
- Format: qcow2
- max. Kapazität/Zugewiesen: 8192 MB
- Storage Pool: default
- Gerätetyp: Virtio disk
- Cache mode: default
- Storage format: qcow2

Danach sollten in der dmesg-Ausgabe zwei neue Festplatten erkannt worden sein, die auch in /dev/ als virtuelle Festplatten vdX auftauchen.

Benutze nun parted, um diese Festplatten zu partitionieren. Die Partitionstabelle soll wie folgt aussehen:

- Partitionstabelle: GPT
- eine Partition mit
  - Name: raid1
  - kein Dateisystem
  - Größe: gesamte Größe der Festplatte
  - RAID Flag gesetzt

**Hinweis:** Beim Anlegen der Partition können für Start- und Endposition der Partition die Angabgen 0% und 100% verwendet werden

Linux-Kurs der Unix-AG

Lab 6.2: MD-RAID Lege mit Hilfe des Tools mdadm ein neues RAID-Device md0 an. Dieses soll ein RAID 1 über die angelegten Partitionen bilden. Überprüfe den Status des RAID-Verbundes.

**Zusatzaufgabe 1:** Mit der Option --fail kann mit dem Tool mdadm ein Device im RAID-Verbund als fehlerhaft markiert werden. Schaue dir dazu die Man-Page an, um eine Partition als solche zu markieren. Überprüfe den Status des RAID-Verbundes und mache die Änderung rückgängig.

Zusatzaufgabe 2: Erstelle eine dritte virtuelle Festplatte und partitioniere diese wie in der vorherigen Aufgabe. Füge diese neue Partition dann dem RAID-Device zunächst als Spare hinzu, danach dann als drittes aktives Device im RAID-Verbund. Überprüfe hier den Status nach den jeweiligen Schritten mit dem Befehl mdadm --detail /dev/md<X> und beobachte, was passiert, sobald die neue Partition den Status von Spare zu Active wechselt.

**Zusatzaufgabe 3:** Probiere die RAID-Level RAID 0 und RAID 5 aus. Überprüfe jeweils den Status in den jeweiligen Leveln und markiere eine Partition als fehlerhaft, um die Auswirkungen zu beobachten.